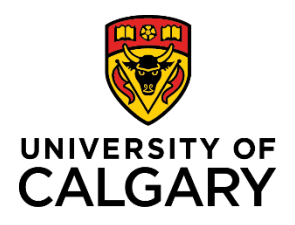

**Quick Reference Guide** 

## How to View and Print your Pay Statement

| Purpose:       | This quick reference guide shows you how to view and print your pay statement. |  |  |  |  |
|----------------|--------------------------------------------------------------------------------|--|--|--|--|
| Audience:      | All University of Calgary employees.                                           |  |  |  |  |
| Prerequisites: | Must be logged in to the myUofC portal to access pay information.              |  |  |  |  |

## Step 1: Access My Paycheque Page

- 1. From the myUofC portal, click **All about me**.
- 2. Under the My pay header, click My paycheque.

The View Paycheque page is displayed.

| Dashboard 👻                    | All about | t me | My work           | Arou |  |  |  |
|--------------------------------|-----------|------|-------------------|------|--|--|--|
| My space                       | 1.        | My p | bay               |      |  |  |  |
| Get furniture                  |           | Му р | aycheque 2.       |      |  |  |  |
| Optimize ergonomics            |           | My b | anking info       |      |  |  |  |
| Order computer hardware        |           |      | My tax forms      |      |  |  |  |
| Order computer software        |           |      | My T4/T4A Consent |      |  |  |  |
| Order a cell phone/smart phone |           |      | My notifications  |      |  |  |  |
| Get phone services             |           |      | Payroll calendar  |      |  |  |  |
| Report a facility issue        |           | Grad | Student Earnin    | igs  |  |  |  |

## Step 2: Select Paycheque to View

A list of all available pay statements is displayed.

- 1. Use the **Cheque Date** column to locate the pay statement you wish to view.
  - a. Use the **View 100** or **First/Last** navigation buttons to view additional items if applicable.
- 2. Click View Paycheque for the item you wish to view/print.

The selected pay statement is displayed.

|   | View Self   | ew Self Service Paycheque            |                |                    |                  |           | 1a.     |                      |  |
|---|-------------|--------------------------------------|----------------|--------------------|------------------|-----------|---------|----------------------|--|
|   | - Paycheq   | ue Selection                         | l              | Personalize   Find | d   View 100   🖟 | 1 🔜       | First 🄇 | ) 1-10 of 171 🕑 Last |  |
| 1 | Cheque Date | View Paycheque Company               | Pay Begin Date | Pay End Date       | Net Pay          | Paycheque | Number  | PDF File             |  |
|   | 2018/01/25  | View Paycheque University of Calgary | 2018/01/01     | 2018/01/15         | \$1982_64        | 2823329   |         | $\checkmark$         |  |
|   | 2018/01/10  | View Paycheque University of Calgary | 2017/12/16     | 2017/12/31         | <b>51810.2</b> 6 | 2809764   |         | $\checkmark$         |  |

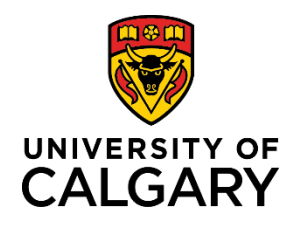

**Quick Reference Guide** 

## **Step 3: View and Print Pay Statement**

- 1. View your pay statement information.
- 2. If you'd like to print the selected pay statement, click the right mouse button and choose **Print...** from themenu.

| University of Calgary<br>2500 University Drive NW<br>Calgary, AB T2N 1N4                                                                |                                                     | Pay Group:         SSL-AUP!           Pay Begin Date:         01/01/2013           Pay End Date:         01/15/2013           | E Salary Pensionable<br>8<br>8    |                                                                 | Business Unit UCALC<br>Advice #: 000000<br>Advice Date: 01/25/2                               | 3<br>002823329<br>018                                             |                                            |
|----------------------------------------------------------------------------------------------------|-----------------------------------------------------|----------------------------------------------------------------------------------------------------|-----------------------------------|-----------------------------------------------------------------|-----------------------------------------------------------------------------------------------|-------------------------------------------------------------------|--------------------------------------------|
|                                                                                                    | Employ<br>Departi<br>Locatio<br>Job Titi<br>Pay Rat | ree ID:<br>nent:<br>n:<br>e:<br>e:                                                                                            |                                   | TAX<br>Net C<br>Amo<br>Speci<br>Addl<br>Addl                    | DATA: Federal<br>laim 11,809.00<br>unt:<br>al Letters:<br>Percent:<br>Amount:                 | Quebec                                                            | AB<br>18,915.00                            |
|                                                                                                    | HOUR                                                | S AND EARNINGS                                                                                                    |                                   |                                                                 | TAX                                                                                           | ES                                                                |                                            |
| Description<br>Salary - Support Staff<br>Comp Time - Taken<br>Leave Short Term - Paid<br>Comp Time Earned @1.5<br>Comp Time Earned @2.0 | <u>Rate</u>                                         | <ul> <li>✓ S<u>e</u>lect Tool</li> <li>Ha<u>n</u>d Tool</li> <li>Marquee <u>Z</u>oom</li> <li>Previous <u>V</u>iew</li> </ul> |                                   | <br>72.78<br>0.00<br>0.00<br>0.00<br>0.00                       | Description<br>CIT<br>CPP<br>EI                                                               | Current<br>568.96<br>155.46<br>54.56                              | <b>YTD</b><br>1,124.01<br>310.92<br>109.11 |
| TOTAL:                                                                                                    |                                                     | <u>R</u> otate Clockwise                                                                                                    |                                   | 72.78                                                           | TOTAL:                                                                                        | 778.98                                                            | 1,544.04                                   |
| BEFORE-TAX DEDUCTIO<br>Description Current<br>PSPP Pension Deduction 386.96<br>AUPE Dues 41.08                                          | 9 <u>005</u><br>8                                   | Print<br>Eind<br>Document Properties<br>Show Navigation Pan                                                                   | e Buttons                         | <b>YTD</b><br>8.70<br>39.64<br>3.30<br>122.92<br>9.45<br>150.15 | EMPLOYER PA<br>Description<br>Extended Health<br>Dental<br>PSPP Pension Deduction<br>WCB - AB | D BENEFITS<br><u>Current</u><br>72.85<br>51.16<br>386.96<br>10.52 | YTD<br>145.70<br>102.32<br>819.52<br>21.04 |
| TOTAL: 428                                                                                                    | .04 90                                              | 01.68 TOTAL:                                                                                                    | 96.73                             | 334.16                                                          | *Taxable                                                                                      |                                                                   |                                            |
| TOTAL GRO           Current:         3,286           YTD:         6,572                                                                 | 55 C<br>39<br>78                                    | TT TAXABLE GROSS<br>2,858.35<br>5,671.10                                                                                      | TOTAL TAXES<br>778.98<br>1,544.04 |                                                                 | TOTAL DEDUCTIONS<br>524.77<br>1,235.84                                                        |                                                                   | NET PAY<br>1,982.64<br>3,792.90            |
| LEAVE BALANCES<br>Sick<br>Vacation<br>Compensating Time Off<br>Sick 70%                                                                 |                                                     | End Balance<br>490.00<br>123.58<br>46.13<br>420.00                                                                            |                                   | Advice                                                          | NET PAY DISTRIB                                                                               | UTION                                                             | 1,982.64                                   |